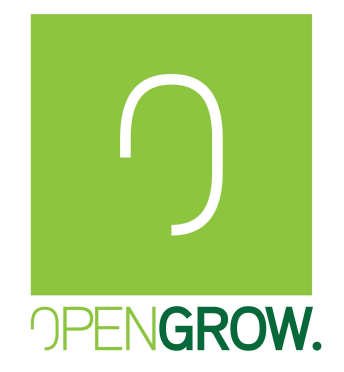

## (EN) MODULES MANUAL FIRMWARE UPLOAD (ES) ACTUALIZACIÓN MANUAL DEL FIRMWARE DE LOS MÓDULOS (PT) ACTUALIZAÇÃO DE FIRMWARE MANUAL DE MÓDULOS (FR) MISE À JOUR MANUELLE DU FIRMWARE DU MODULE GL-MN-0004

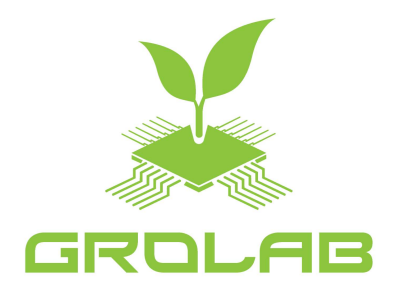

(PT) REPRODUÇÃO PROIBÍDA - A informação contida neste documento é confidencial e propriedade exclusiva da Open Grow, LDA. A totalidade ou partes deste documento não podem ser reproduzidas ou distribuídas sem o consentimento expresso da Open Grow, LDA.
(EN)REPRODUCTION PROHIBITED - The information contained in this document is confidential and exclusive property of Open Grow<sup>™</sup>, LDA. The totality or parts of this document may not be reproduced or distributed without an expressed consent of Open Grow<sup>™</sup>, LDA.
(ES) PROHIBIDA LA REPRODUCCIÓN - La información contenida en este documento es confidencial y propiedad exclusiva de Open Grow, LDA. Todo o parte de este documento no puede ser reproducido o distribuido sin el consentimiento expresso de Open Grow, LDA.
(FR) REPRODUCTION INTERDITE - Les informations contenues dans ce document sont confidentielles et la propriété exclusive d'Open Grow, LDA. Tout ou partie de ce document ne peut être reproduit ou distribué sans le consentement exprès d'Open Grow, LDA.

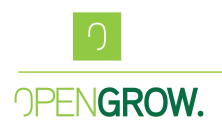

Version: 01 - EN

## 1 – Introduction

This manual will assist you in the upload of custom firmware's to your TankBots, PowerBots and SoilBots modules.

## 1.1 – Preparation

- 1. You will need the GroLab Software installed on a PC computer.
- 2. Connect the desired module to update via USB cable to your computer;
- 3. Open the GroLab Software, and click in "Connection Settings";

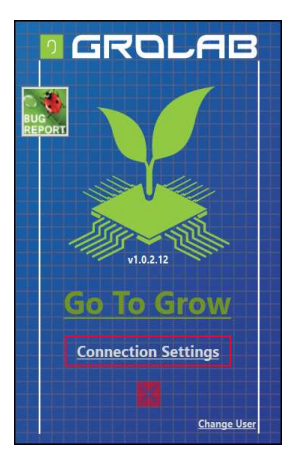

4. Click in "Troubleshooting";

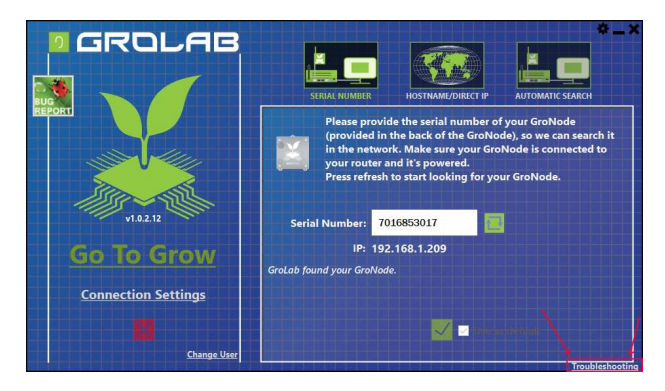

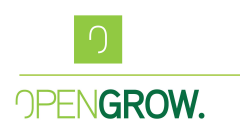

Version: 01 - EN

5. Click in "Module Firmware;

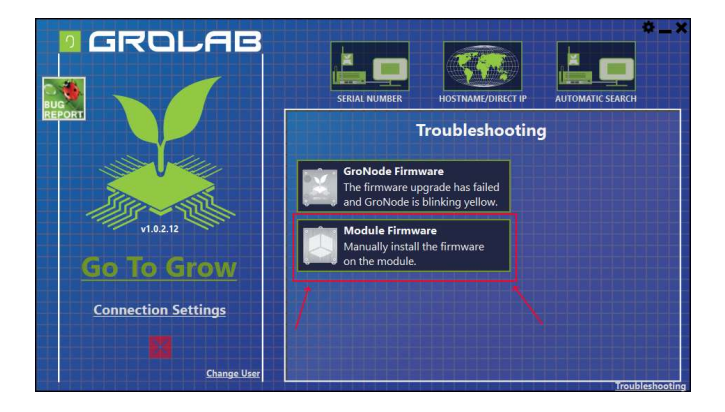

6. Press Search for Module, at this point the module should be connected via USB to the computer;

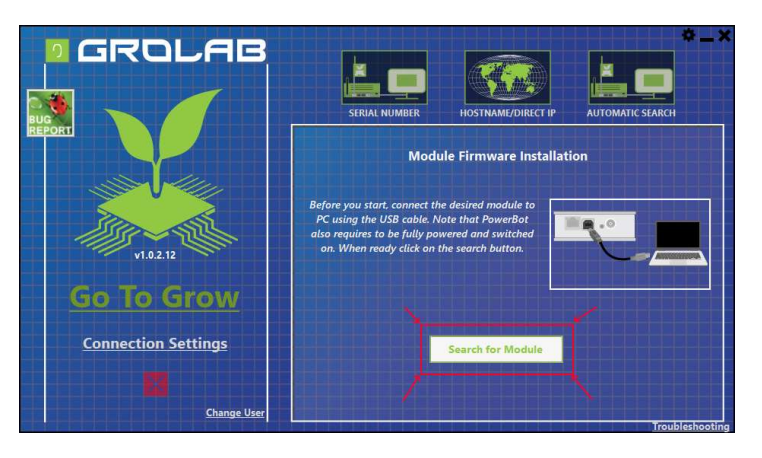

7. This process should find your module, if so a similar window should appear;

| ORT       | The available COM ports are listed below. Please choose the COM port associated with the module that you want to install the firmware. | OMATIC SEARCH |
|-----------|----------------------------------------------------------------------------------------------------|---------------|
|           | COM5                                                                                                    |               |
| - Aller   | 5036852943<br>1.11.0.14                                                                                                    |               |
| vl.       |                                                                                                    |               |
| Go Ta     |                                                                                                    |               |
| Connectiv | × 🔽                                                                                                    |               |

8. Mark the checkbox and press ok;

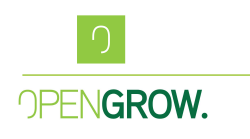

Version: 01 - EN

9. The following window should appear;

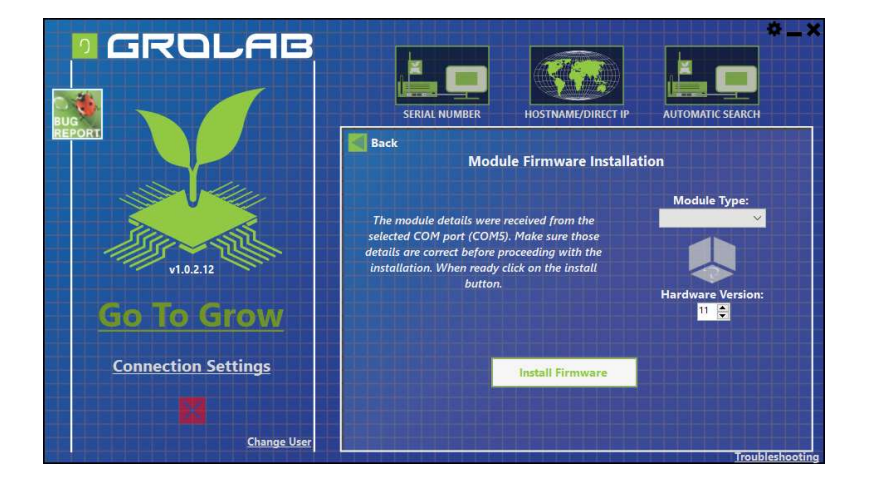

10. At this moment press the following combination of keys – "CTRL+SHIFT+S";11. The window should now present a few more options;

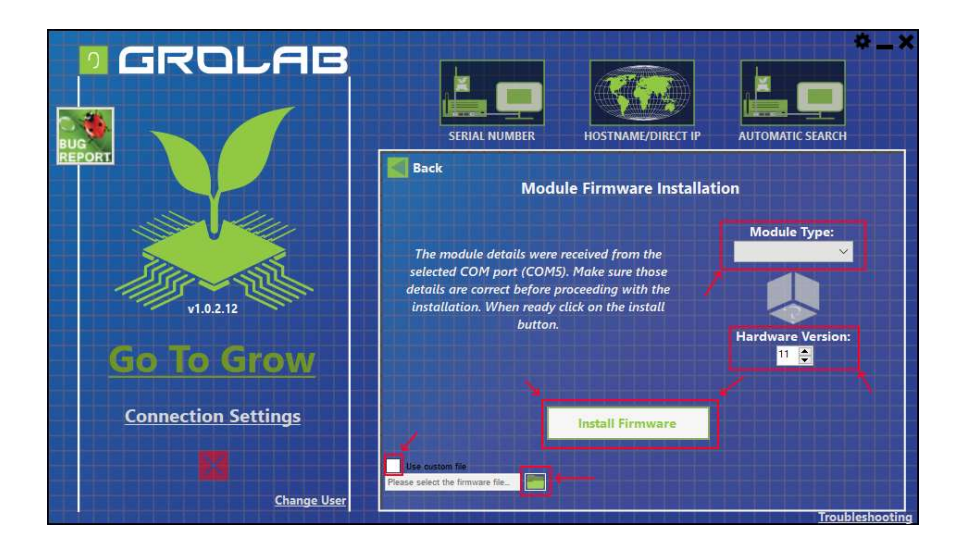

- 12. Set the "Module Type" dropbox as the module type you wish to update;
- 13. Verify that you have the correct "Hardware Version" selected;
- 14. Activate the checkbox "Use Custom File", click the folder Icon and select the new firmware file (.hex) you want to upload to the module;
- 15. With all these options defined press "Install Firmware";
- 16. Follow the instructions presented by the software, you will get a confirmation that your firmware was updated or that a problem has happen;